#### 〇注意事項

- 1. 関連口座設定はご本人の口座のみ設定が可能です。
- 2. 銀行への届出電話番号が一致していることが必要なります。(銀行へお届けの主たる電話番号)
- 3. 複数のログイン ID をお持ちのお客さま
- ①ログイン ID を複数保有されているお客さまは、メインでご利用になるログイン ID (以下メイン ID)と、他のログイン ID (以下サブ ID) 同士での関連口座設定ができません。
- ②サブ ID をお持ちのお客さまで、メイン ID での関連口座設定を希望されるお客さまはお手数ですが、サブ ID のインターネットバンキングのご解約が必要です。
- ③サブ ID のインターネットバンキング解約後メイン ID の関連口座として登録が可能となります。
- ④インターネットバンキングの解約は書面となります。最寄りの窓口で申出を頂きご提出いただくか、資料請求画面よりお取り寄せいただき、郵送下さい。窓口の場合は1~2営業日程度、郵送は1週間程度の時間を要します。窓口での解約では、お通帳・キャッシュカード・身分証明書等をご提示ください。郵送解約には届出ご印鑑の押印が必要です。)
- ⑤なお、サブ ID をご利用のお客さまに於かれましては、当行のインターネットバンキングでは、原則お一人 さま一契約としているため、お一人さま一 ID でのご利用にご協力お願いいたします。

※画面については、開発画面を含んでおり変更となることがありますのでご了承ください。

## 1. 関連口座設定手順

1-1 お取引画面を選択

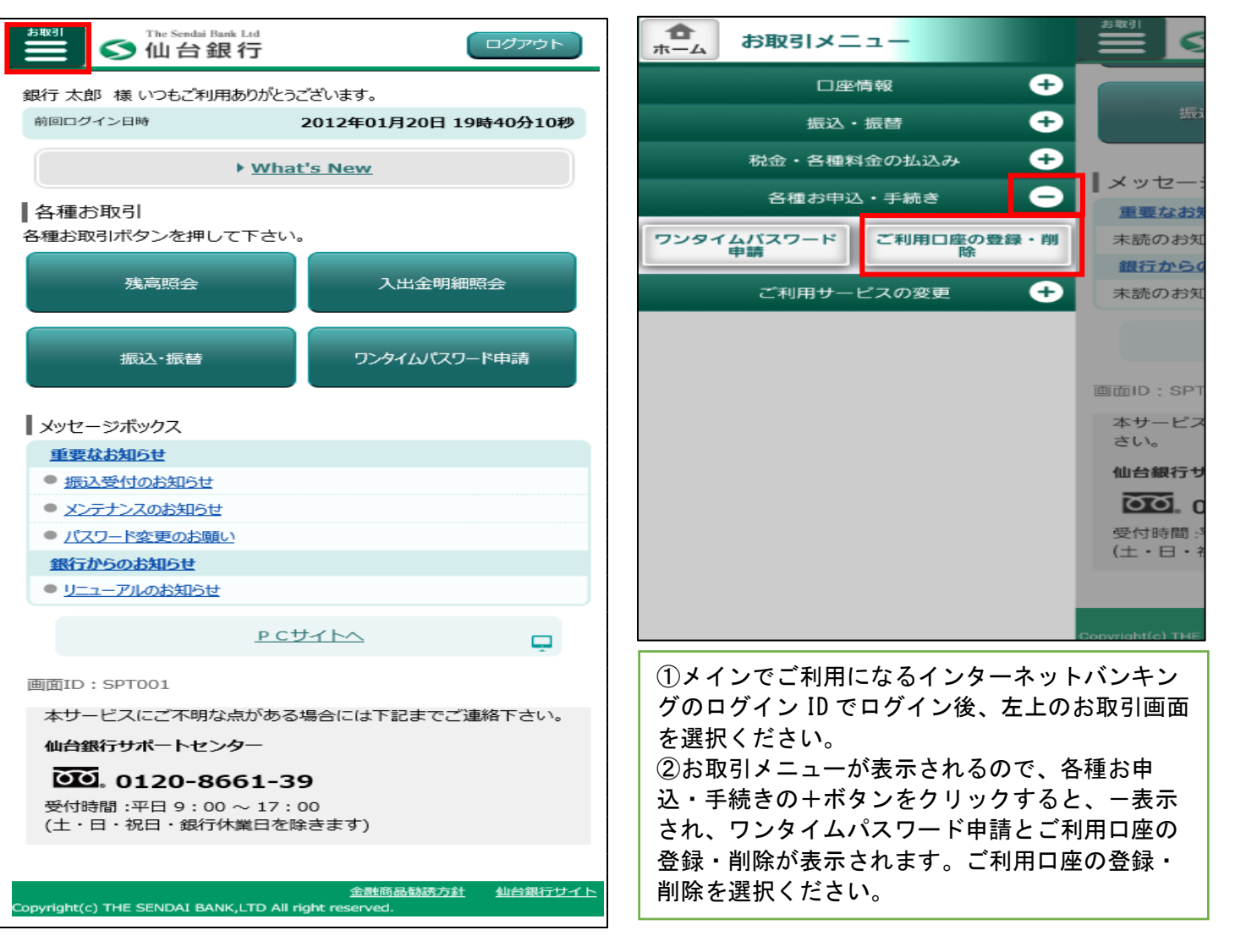

①-2 お取引画面を選択

### ③口座登録メニュー画面

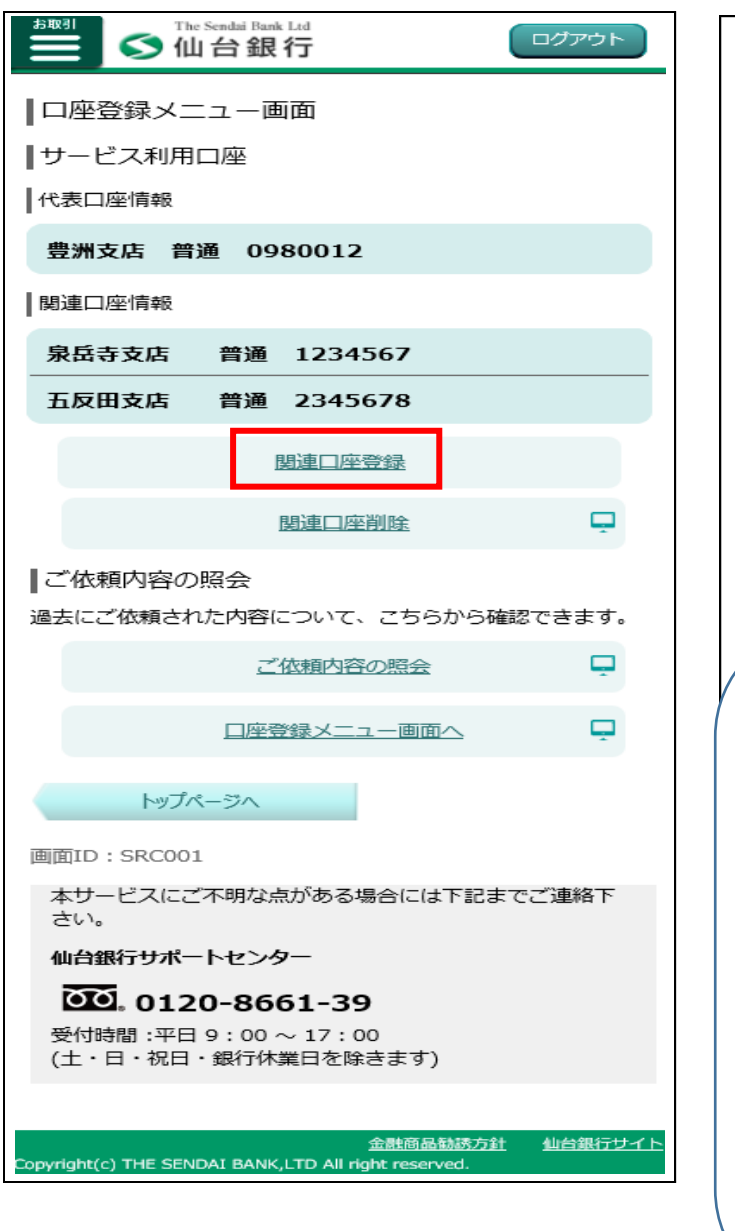

④関連口座登録(規定)

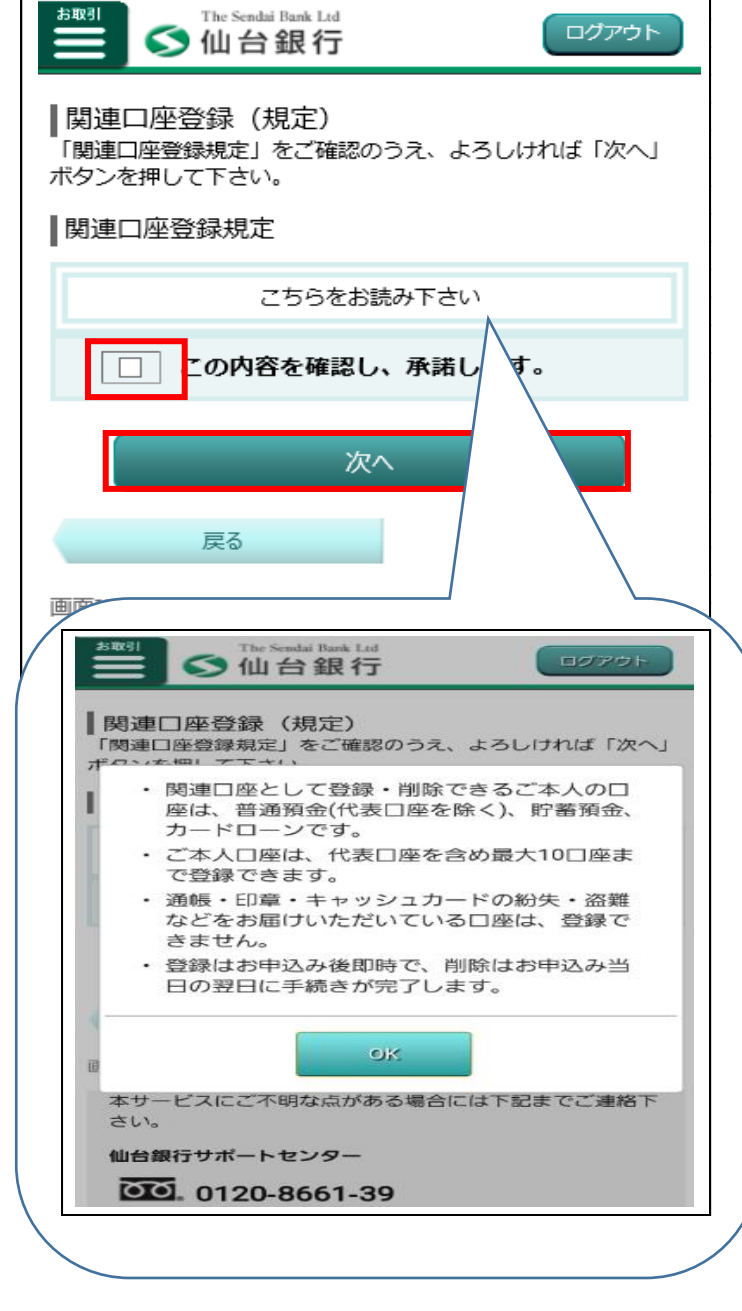

③口座登録画面にて関連口座登録をクリックくだ さい。 ④関連口座規定を確認ください。 内容を承諾いただき、チェック欄をクリックし、 次へをクリックください。

## ⑤関連口座登録(支店名選択)

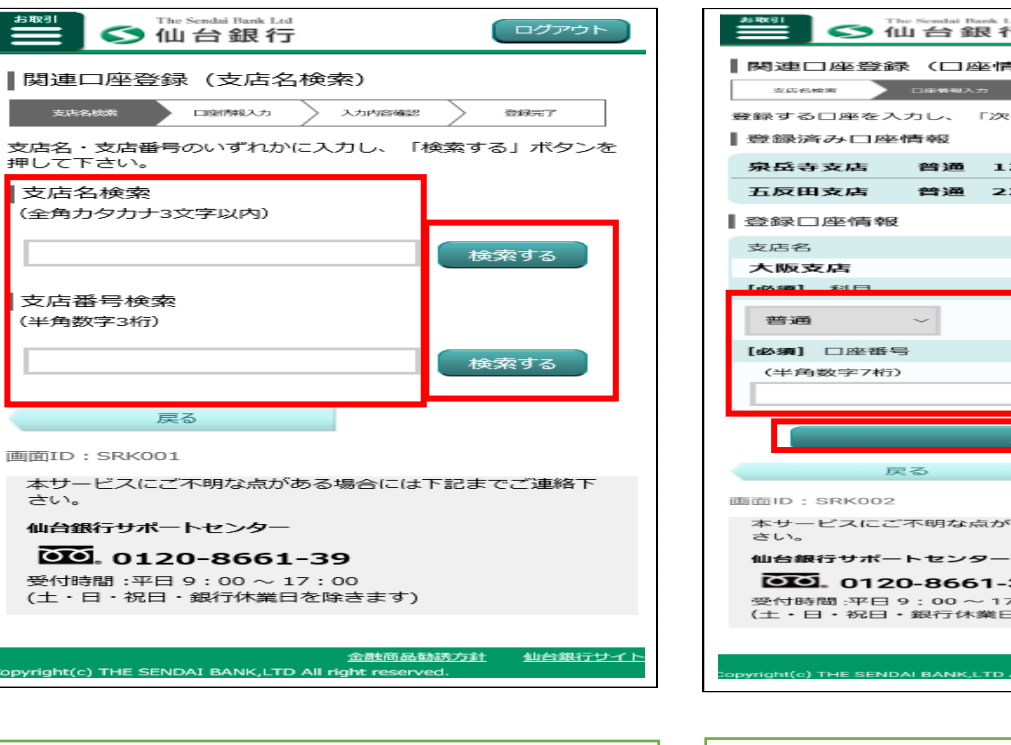

⑤支店名をカタカナ3文字もしくは支店番号3ケ タを入力後、検索するをクリックください。

# ⑥関連口座登録(口座情報入力)

| The Sendal Bank Led OFアウト                            |
|------------------------------------------------------|
| ┃関連□座登録(□座情報入力)                                      |
| 支払名検索 ロ田装型入力 入力内容確認 登録先了                             |
| 登録する口座を入力し、「次へ」ボタンを押して下さい。                           |
| 登録済み口座情報                                             |
| 泉岳寺支店 普通 1234567                                     |
| 五反田支店 普通 2345678                                     |
| 登録口座情報                                               |
| 支店名                                                  |
| 大阪支店                                                 |
|                                                      |
| 普通 ~                                                 |
| 【必須】 口座番号                                            |
| (半角数字7桁)                                             |
|                                                      |
| 次へ                                                   |
| 戻る                                                   |
| 画面ID: SRK002                                         |
| 本サービスにご不明な点がある場合には下記までご連絡下<br>さい。                    |
| 仙台銀行サポートセンター                                         |
| 0120-8661-39                                         |
| 受付時間:平日9:00~17:00<br>(土・日・祝日・親行体業日を除きます)             |
|                                                      |
|                                                      |
| Dopyright(c) THE SENDAI BANK,LTD All right reserved. |
|                                                      |
|                                                      |

⑥科目・口座番号を入力し、次へをクリックくだ さい。

#### ⑦関連口座登録(入力内容確認)

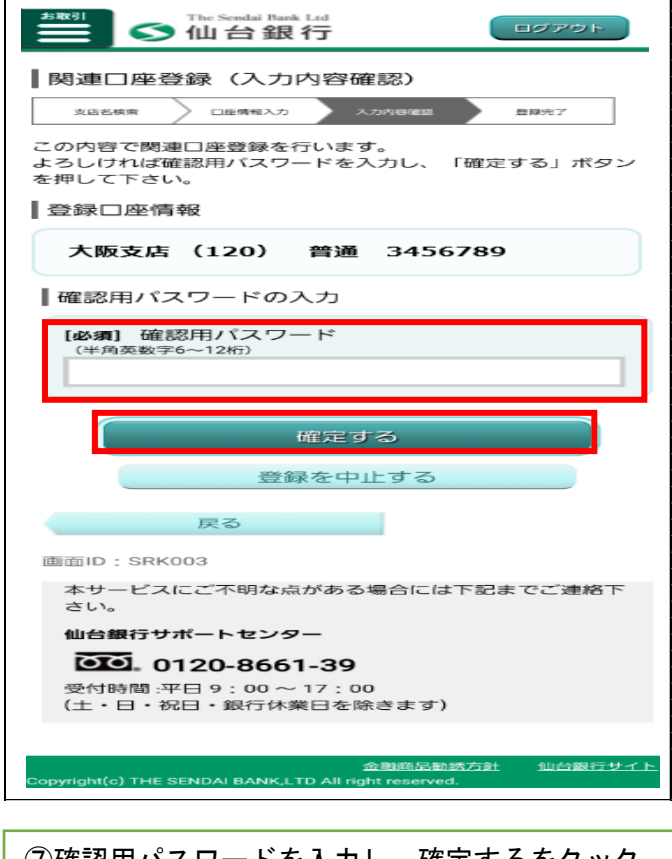

⑦確認用パスワードを入力し、確定するをクック ください。

#### ⑧関連口座登録(登録完了)

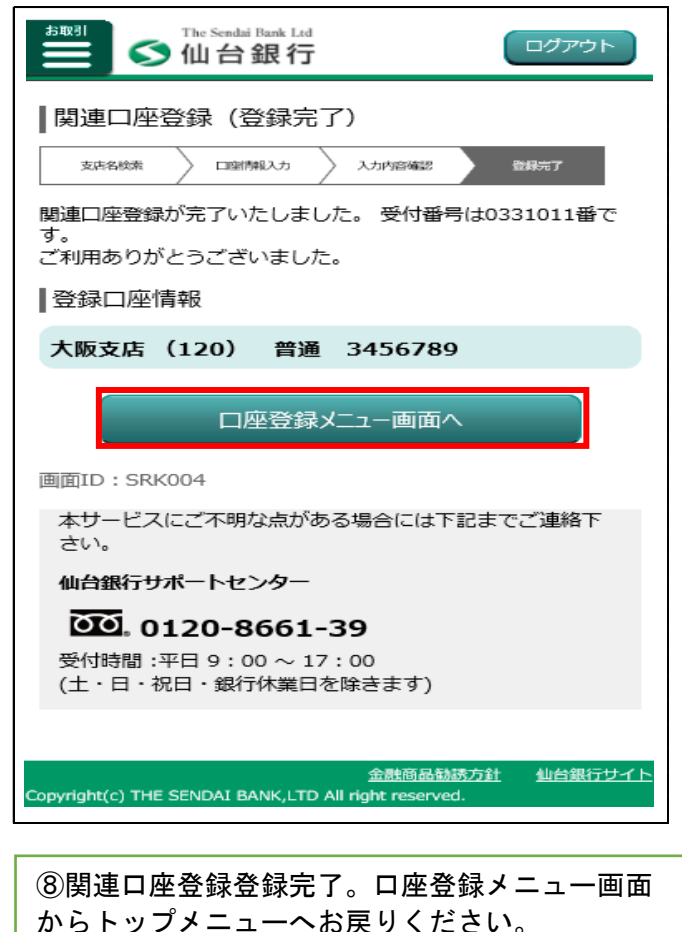